# Οδηγός Συμπλήρωσης Αίτησης

## Πίνακας Περιεχομένων

| 1. | Αρχική | σελίδα            | 2 |
|----|--------|-------------------|---|
|    | 1.1.   | Σύνδεση           | 2 |
|    | 1.2    | Εγγραφή υποψηφίου | 3 |
| 2. | Συμπλή | ρωση αίτησης      | 4 |
| 3. | Υποβολ | ή αίτησης         | 7 |

## 1. Αρχική σελίδα

#### 1.1. Σύνδεση

Αρχικά, 0 χρήστης πληκτρολογεί τον σύνδεσμο εφαρμογής της https://hiringnow.dei.gr/adsUtilities/login.jsp στη γραμμή εργασίας του φυλλομετρητή (browser) και ανακατευθύνεται στην οθόνη εισόδου της εφαρμογής. Εκεί καλείται να συμπληρώσει το όνομα χρήστη (username) και το συνθηματικό (password) σε περίπτωση που έχει προηγηθεί η εγγραφή του ή πατώντας το εικονίδιο Εγγραφή 📃 , να προχωρήσει στην εγγραφή του στο σύστημα.

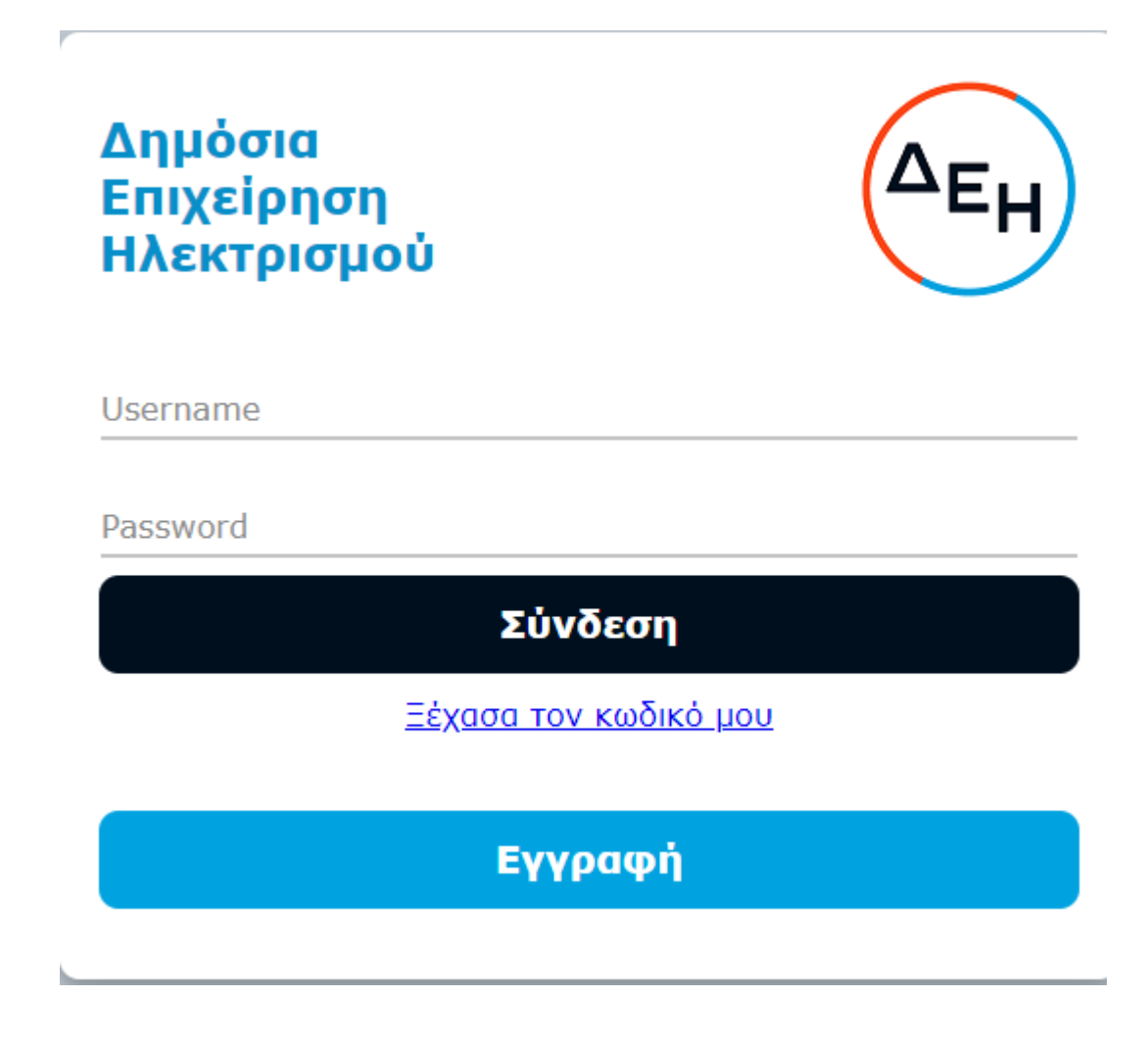

#### 1.2 Εγγραφή υποψηφίου

Εφόσον πατήσει το εικονίδιο εννοφή εμφανίζεται η παρακάτω οθόνη εγγραφής όπου καλείται να συμπληρώσει τα προσωπικά στοιχεία, στοιχεία επικοινωνίας και τέλος τα στοιχεία σύνδεσης.

| Προσωπικά Στοιχεία                            |             |                          |   |                         |                                                                            |
|-----------------------------------------------|-------------|--------------------------|---|-------------------------|----------------------------------------------------------------------------|
| * Όνομα                                       |             |                          |   |                         |                                                                            |
| * Επώνυμο                                     |             |                          |   |                         |                                                                            |
| Ημερομηνία Γέννησης                           | to          |                          |   |                         |                                                                            |
| Στοιχεία Επικοινωνίας                         |             |                          |   |                         |                                                                            |
| * Email                                       | Επιβεβαίωση | * Ταχυδρομικός Κώδικας   |   | Περιφερειακή<br>Ενότητα | ~                                                                          |
| * Αριθμός Τηλεφώνου                           |             | Οδός/Ταχ. Θυρίδα/Περιοχή |   | Πόλη/Δήμος              | ~                                                                          |
| * Αριθμός Κινητού<br>Τηλεφώνου                |             | Αριθμός                  |   |                         |                                                                            |
| * Περιοχή                                     |             | Χώρα                     | Ŷ |                         |                                                                            |
| ∡ Στοιχεία Σύνδεσης                           |             |                          |   |                         |                                                                            |
| * Όνομα Χρήστη                                | Έλεγχος     | * Κωδικός πρόσβασης      |   |                         | Nafalla                                                                    |
|                                               |             | * Επανάλληψη κωδικού     |   |                         | <u>AGI GI II</u>                                                           |
|                                               |             |                          |   |                         | Παρακαλώ εισάγετε τον κωδικό ασφαλείας που<br>Βλέπετε στον παραπάγω εικόνα |
|                                               |             |                          |   | Κωδικός Ασφαλεία        | ς Ανανέωση                                                                 |
| Σημείωση: Τα πεδία με αστερίσκο (*) είναι υπο | οχρεωτικά   | _                        | - |                         |                                                                            |

#### Προσοχή!!!

Έχοντας συμπληρώσει όλα τα υποχρεωτικά πεδία, όπως αυτά χαρακτηρίζονται με τον αστερίσκο (\*), ολοκληρώνει την εγγραφή επιλέγοντας το κουμπί **«Εγγραφή»**. Σε περίπτωση που η εγγραφή ολοκληρωθεί με επιτυχία το σύστημα εμφανίζει το παρακάτω μήνυμα:

#### Η εγγραφή έγινε με επιτυχία. Τώρα μπορείτε να συνδεθείτε.

## 2. Συμπλήρωση αίτησης

Εφόσον ο υποψήφιος συμπληρώσει τα στοιχεία σύνδεσης, εμφανίζεται η παρακάτω οθόνη, στη οποία επιλέγει το εικονίδιο **Αιτήσεις**.

| Καλώς ήρθατε | ε στην εφ | αρμογή αγγελιών της ΔΕΗ |
|--------------|-----------|-------------------------|
|              |           | 22                      |
|              | Αιτήσεις  | Ο λογαριασμός μου       |

Για να προχωρήσει στη συμπλήρωσης μιας νέας αίτησης επιλέγει το κουμπί **«Νέα Αίτηση»** και επιλέγει από τη λίστα το ρόλο που τον ενδιαφέρει.

|                                                                                                    |           |  |                      |                    |           | Si                        | ienna 🔿             |  |  |  |
|----------------------------------------------------------------------------------------------------|-----------|--|----------------------|--------------------|-----------|---------------------------|---------------------|--|--|--|
| Αιτηγρατίς<br>Αποτήγου το πλάρτι την Αγγγλία στην οποίο θο Μλατι να οιδογίονται οιδοφίρου.<br>• Νεελάτηση 🕐 επιξορομία 🖹 Ιστορομάτητα 🔍 Προφολή 🎦 διοτοροφή 🗸 Βουμπίθεκαι Μαρίζοπτατί Largefont Ακπαίται Ελαίμα |           |  |                      |                    |           |                           |                     |  |  |  |
|                                                                                                    |           |  |                      |                    | · ·       |                           |                     |  |  |  |
| Τίτλος                                                                                                    | Περιγραφή |  | Αριθ.<br>Πρωτοκόλλου | Ημ.<br>Πρωτοκόλλου | Κατάσταση | Ημερομηνία<br>Δημιουργίας | Ημερομηνία<br>Τροπ. |  |  |  |
| Δεν βρέθηκαν ηλεκτραγικές αιτήσεις.                                                                                                    |           |  |                      |                    |           |                           |                     |  |  |  |

Τα στοιχεία που εμφανίζονται στον υποψήφιο είναι:

**1. Τα προσωπικά του στοιχεία** όπως αυτά έχουν συμπληρωθεί από τον ίδιον κατά την εγγραφή του στο σύστημα.

| Προσωπικά Στοιχεία              |                            |
|---------------------------------|----------------------------|
| Αριθμός Πρωτοκόλλου: -          | Κατάσταση: Νέα/Ανοιχτή     |
| Επώνυμο: Last 55                | Οδός:                      |
| Όνομα: First 55                 |                            |
| Ημερομηνία Γέννησης: 17/08/1970 | Χώρα:                      |
|                                 | Περιοχή:                   |
|                                 | Πόλη: test                 |
|                                 | Ταχ. Κώδικας: 12111        |
|                                 | <b>Τηλέφωνο:</b> 210000000 |
|                                 | Κινητό: 6945544707         |
|                                 |                            |

**2.** Οι προϋποθέσεις του ρόλου: Ο χρήστης έχει τη δυνατότητα να διαβάσει τις προϋποθέσεις του συγκεκριμένου ρόλου.

| Προϋποθέσεις Ρόλου                                                                                                    |  |
|----------------------------------------------------------------------------------------------------|--|
| ④ Οδηγίες                                                                                                    |  |
| <ul> <li>Ομώνυμος ή αντίστοιχος τίτλος ΙΕΚ ή Επαγγελματικού Λυκείου ή Τεχνικού Επαγγελματικού Εκπαιδευτηρίου Α' ή Β' κύκλου σπουδών ή Ενιαίου Πολυκλαδικού Λυκείου ή Τεχνικού Επαγγελματικού Λυκείου ή Επαγγελματικού Σχολής ή Τεχνικών Επαγγελμαικών Σχολών Δευτεροβάθμιας Εκπαίδευσης ή Σχολών Μαθητείας του ΟΑΕΔ του ν.1346/1983 ή του ν.3475/2006 ή άλλος ισότιμος τίτλος σχολικών μονάδων της ημεδαπής ή αλλοδαπής, αντίστοιχης ειδικότητας ο οποίος οδηγεί στην ειδικότητα του Ηλεκτροτεχνικού με την απαιτούμενη άδεια άσκησης επαγγέλματικος Ενεριφία σε Εγκατάσταση Παραγωγής Ηλεκτρικής Ενέργειας θα εκτιμηθεί ως επιπλέον προσόν</li> <li>Εμπειρία σε Εγκατάσταση Παραγωγής Ηλεκτρικής Ενέργειας θα εκτιμηθεί ως επιπλέον προσόν</li> <li>Εμπειρία σε θέση Ηλεκτροτεχνικού με αντικείμενο τη λειτουργία ή και τη συντήρηση, ή την επισκευή ηλεκτρολογικού εξοπλισμού, ή την επίβλεψη (έλεγχο ηλεκτρολογικών εγκαταστάσεων θα εκτιμηθεί ως επιπλέον προσόν</li> <li>Απαραίτητη Βεβαίωση Αναγγελίας Τεχνίτη Ηλεκτρολόγιου Α' ειδικότητας του Π.Δ. 108/2013</li> </ul> |  |
| <ul> <li>Άδεια άσκησης επαγγέλματος Εργοδηγού ή Αρχιτεχνίτη ΣΤ' ειδικότητας Σταθμών – Υποσταθμών ή Άδεια Αρχιτεχνίτη Ηλεκτρολόγου Α' ειδικότητας του Π.Δ. 108/2013 θα εκτιμηθεί ως επιπλέον προσόν</li> <li>Η Εντοπότητα θα εκτιμηθεί ως επιπλέον προσόν</li> <li>Διαθεσιμότητα σε κυλιόμενο ωράριο / βάρδιες (νυχτερινές, Κυριακές, αργίες, κτλ)</li> </ul>                                                                                                    |  |

**3. Εκπαίδευση**: Ο χρήστης έχει την δυνατότητα πατώντας το εικονίδιο οδηγίες να ενημερωθεί σχετικά με τον τρόπο συμπλήρωσης της ενότητας αυτής

**Βαθμολογία τίτλου σπουδών**: Συμπληρώνει το πεδίο με τη βαθμολογία του τίτλου σπουδών (ΔΕ).

- Εάν ο βαθμός πτυχίου έχει τη μορφή π.χ. "16,8", συμπληρώνει το βαθμό "16,8"
 στο πεδίο Βαθμολογία Τίτλου Σπουδών.

 - Εάν ο βαθμός πτυχίου έχει τη μορφή π.χ. "14 και 6/10", τότε προχωράει αρχικά στη διαίρεση του "6/10" = 0,6, στη συνέχεια προσθέτει το 0,6 στο 14, επομένως προκύπτει ο βαθμός "14,6" και συμπληρώνει το βαθμό που προκύπτει "14,6", στο πεδίο Βαθμολογία Τίτλου Σπουδών

Τίτλος Σπουδών : Επιλέγει «ΝΑΙ» ή «ΟΧΙ», σύμφωνα με τον τίτλο σπουδών που διαθέτει, ανατρέχοντας στους αποδεκτούς τίτλους σπουδών που ορίζονται για αυτή τη θέση και επισυνάπτει το σχετικό αποδεικτικό τίτλου σπουδών.

Κατηγορία Εκπαίδευσης ΠΕ/ΤΕ/ΔΕ/ΥΕ: Επιλέγει από την εμφανιζόμενη λίστα τιμών την κατηγορία εκπαίδευσης στην οποία ανήκει.

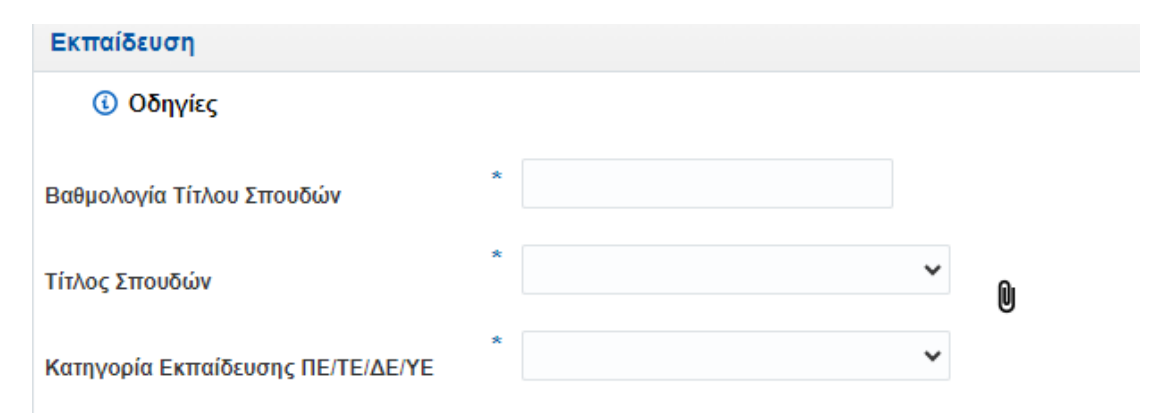

**4. Επαγγελματική Εμπειρία**: Ο χρήστης έχει τη δυνατότητα πατώντας το εικονίδιο οδηγίες να ενημερωθεί σχετικά με τον τρόπο συμπλήρωσης της ενότητας αυτής.

**Χρόνος Συναφούς Εμπειρίας στη θέση (σε μήνες):** Συμπληρώνει το πεδίο σύμφωνα με το αν διαθέτει την αναφερόμενη επαγγελματική εμπειρία

**Χρόνος Εμπειρίας σε Συναφείς κλάδους (σε μήνες):** Συμπληρώνει το πεδίο σύμφωνα με το αν διαθέτει την αναφερόμενη επαγγελματική εμπειρία

| Επαγγελματική Εμπειρία                             |   |
|----------------------------------------------------|---|
| Οδηγίες                                            |   |
| Χρόνος Συναφούς Εμπειρίας στη θέση<br>(σε μήνες)   | * |
| Χρόνος Εμπειρίας σε Συναφείς κλάδους<br>(σε μήνες) | * |

**5. Επαγγελματική άδεια:** Ο υποψήφιος έχει τη δυνατότητα πατώντας το εικονίδιο οδηγίες να ενημερωθεί σχετικά με τον τρόπο συμπλήρωσης της ενότητας επαγγελματική άδεια.

#### Παράδειγμα:

**Επαγγελματική Άδεια (1):** Συμπληρώνει το πεδίο σύμφωνα με το αν διαθέτει ή όχι την αναφερόμενη άδεια και επισυνάπτει το σχετικό αποδεικτικό επαγγελματικής άδειας.

**Επαγγελματική Άδεια (2):** Συμπληρώνει το πεδίο σύμφωνα με το αν διαθέτει ή όχι την αναφερόμενη άδεια και επισυνάπτει το σχετικό αποδεικτικό επαγγελματικής άδειας.

| Επαγγελματική Άδεια     |   |   |   |
|-------------------------|---|---|---|
| 🚯 Οδηγίες               |   |   |   |
| Επαγγελματική Άδεια (1) | * | ~ | Ŵ |
| Επαγγελματική Άδεια (2) | * | ~ | 0 |
|                         |   |   | U |

**6. Εντοπιότητα**: Ο υποψήφιος έχει τη δυνατότητα πατώντας το εικονίδιο οδηγίες να ενημερωθεί σχετικά με τον τρόπο συμπλήρωσης της ενότητας αυτής.

Συμπληρώνει το πεδίο σύμφωνα με το αν διαθέτει ή όχι εντοπιότητα και επισυνάπτει το σχετικό αποδεικτικό εντοπιότητας

| Εντοπιότητα |   |  |   |   |
|-------------|---|--|---|---|
| 🚯 Οδηγίες   |   |  |   |   |
| Εντοπιότητα | * |  | ~ | Û |
|             |   |  |   | - |

**7. Βιογραφικό:** Ο χρήστης έχει τη δυνατότητα πατώντας το εικονίδιο οδηγίες να ενημερωθεί σχετικά με τον τρόπο συμπλήρωσης της ενότητας αυτής.

Επισυνάπτει το βιογραφικό/CV, αξιοποιώντας εάν επιθυμεί το Υπόδειγμα Βιογραφικού που υπάρχει στα Χρήσιμα Αρχεία, και ύστερα επιλέγει την τιμή «ΝΑΙ». Τα αναγραφόμενα προσόντα θα πρέπει να αποδεικνύονται σε περίπτωση που ζητηθεί στη συνέχεια της διαδικασίας αξιολόγησης το ανάλογο δικαιολογητικό.

| Βιογραφικό            |   |   |   |
|-----------------------|---|---|---|
| 🚯 Οδηγίες             |   |   |   |
| Επισύναψη Βιογραφικού | * | * | Û |

Προσοχή!!! Όλα τα πεδία που χαρακτηρίζονται με τον αστερίσκο (\*) είναι υποχρεωτικά και απαραίτητα για την υποβολή της αίτησης.

### 3. Υποβολή της αίτησης

Μετά τη συμπλήρωση της αίτησης ο χρήστης έχει την δυνατότητα να την ελέγξει επιλέγοντας το κουμπί <sup>Έλεγχος</sup>, το οποίο βρίσκεται στην αρχή της αίτησης και στη συνέχεια, να προχωρήσει στην οριστικοποίησή της. Επιπλέον του δίνεται η δυνατότητα επιλέγοντας το κουμπί **Αποθήκευση** να αποθηκεύσει την αίτηση προσωρινά και να προχωρήσει σε οριστικοποίηση σε δεύτερο χρόνο.